## Metas

Seleccione el módulo "PLAN DE ACCIÓN" O "PLAN DESARROLLO" (el nombre puede variar dependiendo el cliente).

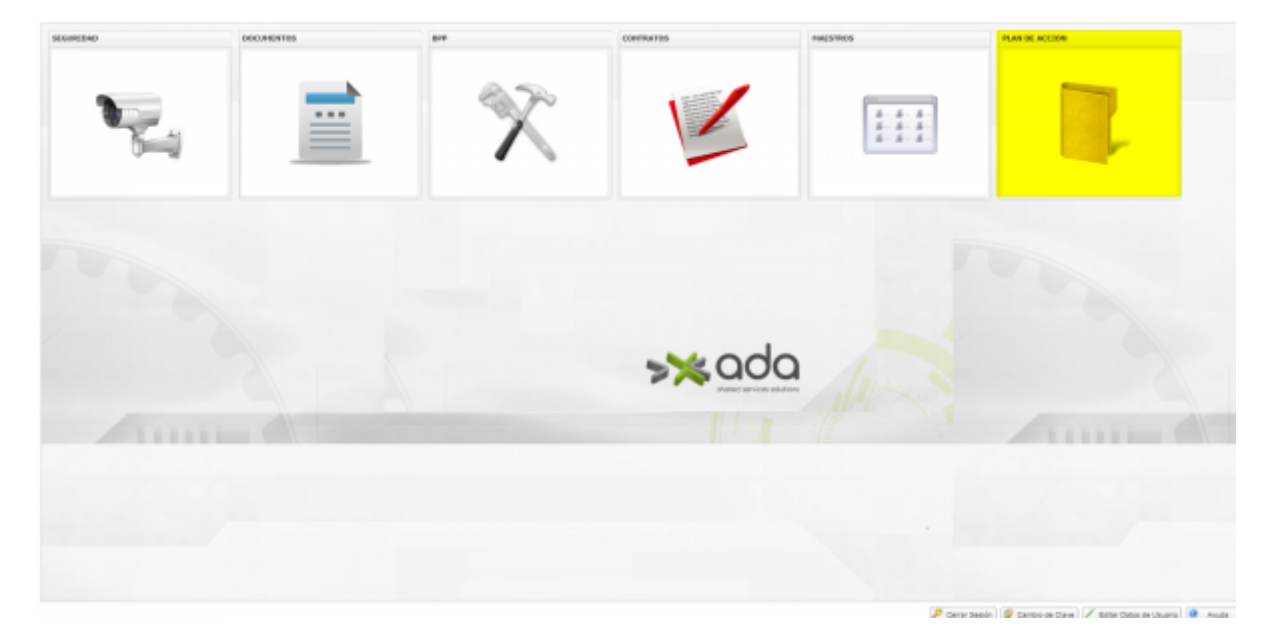

En el menú situado a la izquierda haga clic en la categoría "Maestros", y luego clic en la opción "Metas". Después clic en el botón "Nuevo" para crear una meta.

| Fundación             |                                                    |                                                                                                    |     |       |           |  |  |
|-----------------------|----------------------------------------------------|----------------------------------------------------------------------------------------------------|-----|-------|-----------|--|--|
| e Antioquia           | -                                                  |                                                                                                    |     |       |           |  |  |
| Dyschones -           | <b>B</b> -1                                        |                                                                                                    |     |       |           |  |  |
| de deservito          | O MIZI                                             | Pile I                                                                                                    |     |       |           |  |  |
| edos de investión     |                                                    |                                                                                                    |     |       |           |  |  |
|                       | C General                                          |                                                                                                    |     |       |           |  |  |
| - Cache               | C Heles                                            |                                                                                                    |     |       |           |  |  |
| colidades             | Citize                                             | Meta                                                                                                    |     |       |           |  |  |
| sportes indicadores   | Cilinge                                            | No                                                                                                    | PM0 | VBO   | Hadvitada |  |  |
| focus diferenced      | 2 Tipo Hets: Pl                                    | an decavaño (18 Registros)                                                                                                    |     |       |           |  |  |
| enin estalgia POA     | 1                                                  | Calified del service Review                                                                                                    | 30  | 00.01 | ai -      |  |  |
| hideles mate          | 2                                                  | Calified datasetion Remolection                                                                                                    | 38  | 20.25 | 6         |  |  |
| portes Pudea          | 000000                                             | Invite                                                                                                    | 100 | 900   | NO        |  |  |
| this lates            | 1                                                  | Completioning on the IPP                                                                                                    | 40  | 60    | ai        |  |  |
| ••• (2)               | Production Canadra                                 | Pryate Deservelo                                                                                                    | 50  | 12    | 6         |  |  |
| entes de l'Alemándion | VOEA                                               | Articular la investigación y la extensión a la dosancia en y entre programas de progrado de excelencia, para la formación humaniate a integral comprometida y conectado con al mundo             | 10  | 100   | 6         |  |  |
|                       | UDEA2                                              | Portalizes is manifestable do las artes y las culturas, que posicionen a la Universidad somo relevante humanista para el encuentra y el intercentria de la comunitad universitaria y la accident | 10  | 100   |           |  |  |
|                       | UDEAD                                              | Potenciar sus partimionos en función del desarroria científico y outurar de la sociecad, en los territorios                                                                                      | 10  | 100   | ai .      |  |  |
|                       | VOEA4                                              | Forentar el avende y la divenidad en la ganaración, asícación y apropiación del conocimiento                                                                                                    | 10  | 100   | 6         |  |  |
|                       | UDEAS                                              | Contribuir en la formación integral de los estudiantes como aparte de la Universidad a la sociedad                                                                                               | 18  | 100   | si        |  |  |
|                       | (ir Taper Helin, Propulse Invention (40 Registree) |                                                                                                    |     |       |           |  |  |
|                       | 10                                                 | Adouint 18 maquinas comtradores                                                                                                    | 100 | 10    | N0        |  |  |
|                       | 11                                                 | Replane/bends en 500 bends de Medelin                                                                                                    | 100 | 500   | 5         |  |  |
|                       |                                                    | Restar-erberride et 700 Germa de Medelin                                                                                                    | 100 | 500   | ai .      |  |  |
|                       | u                                                  | RODURIR 19 RELOES FARA LAPRACTICA DE AJECREZ                                                                                                    | 80  | 18    | ai        |  |  |
|                       | 10                                                 | ADDURR 15 WESAS PARA LA PRACTICA DE AJEDREZ                                                                                                    | 50  | 15    | si        |  |  |
|                       | 11                                                 | ADDURINI TO WARDAR PARAMETER AD ADDRESS                                                                                                    | 50  | 10    | ai .      |  |  |
|                       | 222220                                             | Currentmente de la prestación del services                                                                                                    | 100 | 1000  | ai        |  |  |
|                       | 333320                                             | Completionite de la presidentite del narrobite                                                                                                    | 100 | 1800  | ai        |  |  |
|                       | 222224                                             | Cottan Ion 2 constructores la modernazioni de la fectivida                                                                                                    | 50  |       | ai .      |  |  |
|                       | 222220                                             | Cardinatar un Generale de Proyecto                                                                                                    | 80  | 1     |           |  |  |
|                       | 333320                                             | Averagine in a contraction daily requirements advection in a librarian                                                                                                    | 80  | 20    | ai -      |  |  |
|                       | 300007                                             | Summer in Capacities dis systemics in                                                                                                    | 80  | 10    |           |  |  |
|                       | 200008                                             | muka                                                                                                    | 5   |       | 6         |  |  |
|                       | 333330                                             | Net                                                                                                    | 80  | 1     |           |  |  |
|                       | 202090                                             | Next .                                                                                                    | 80  | 8     | 6         |  |  |
| viebn                 | 200004                                             | nami                                                                                                    | 40  |       | 6         |  |  |
|                       |                                                    |                                                                                                    |     |       |           |  |  |

Complete la información del formulario que se muestra y haga clic en guardar para guardar la meta.}

Last update: 2020/01/22 18:48 ada:sicoferp:bpp:plandesarrollo:maestrosplandllo:maestrometas http://wiki.adacsc.co/doku.php?id=ada:sicoferp:bpp:plandesarrollo:maestrosplandllo:maestrometas 18:48

| General 🚺 Detaile 🕖 Adjuntos |                |  |
|------------------------------|----------------|--|
| Hetas                        |                |  |
| Heta                         |                |  |
| Códgo Meta:                  | Nonbre meta:   |  |
| Peso Neta:                   | Hagistud Neta: |  |
| Tipo meta:                   |                |  |
| Hakibada-                    |                |  |

←Volver atrás

| From:<br>http://wiki.adacsc.co/ - <b>Wiki</b>                                                                      |   |
|----------------------------------------------------------------------------------------------------|---|
| Permanent link:<br>http://wiki.adacsc.co/doku.php?id=ada:sicoferp:bpp:plandesarrollo:maestrosplandllo:maestrometas | ] |
| Last update: 2020/01/22 18:48                                                                                      |   |